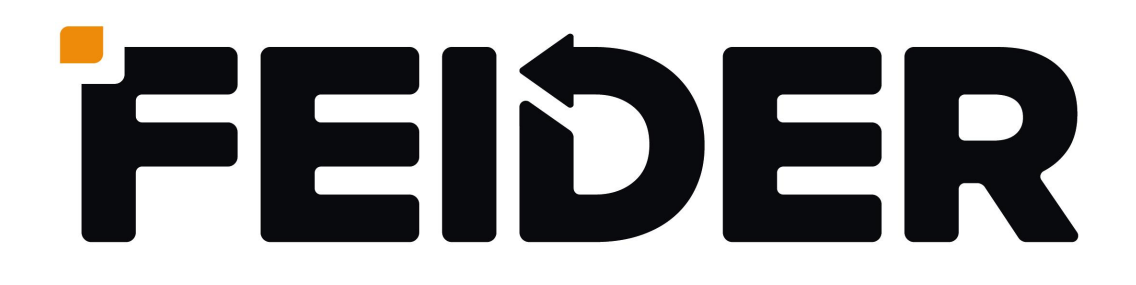

## WIFI FUNCTION USER MANUAL

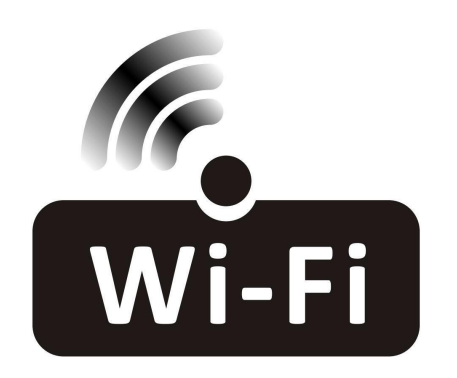

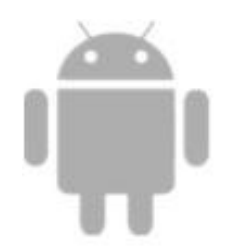

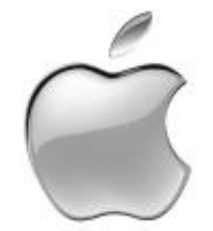

This description is applied to Air Conditioners with Wi-Fi function. Please read the manual carefully before using the product and keep it for future reference.

Note: For split air conditioner FCW2600PAP-A & FCW3500PAP-A

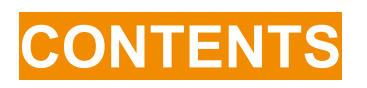

| 1. SETTING UP THE WIFI APP | 3 |
|----------------------------|---|
| 2. USING THE WIFI APP      | 9 |

### **1. SETTING UP THE WIFI APP**

#### **BEFORE YOU START**

- Ensure your router provides a standard 2.4ghz connection.
- If your router is dual band ensure that both networks have different network names (SSID). The provider of your router / Internet service provider will be able to provide advice specific to your router.
- Ensure the router is as close as possible to the indoor unit during setup.
- Once the app has been installed on your phone, turn off the data connection, and ensure your phone is connected to your router via WIFI.

#### DOWNLOAD THE APP TO YOUR PHONE

Download the "TUYA SMART" app, from your chosen app store, using the QR codes below, or by searching for the app in your chosen store.

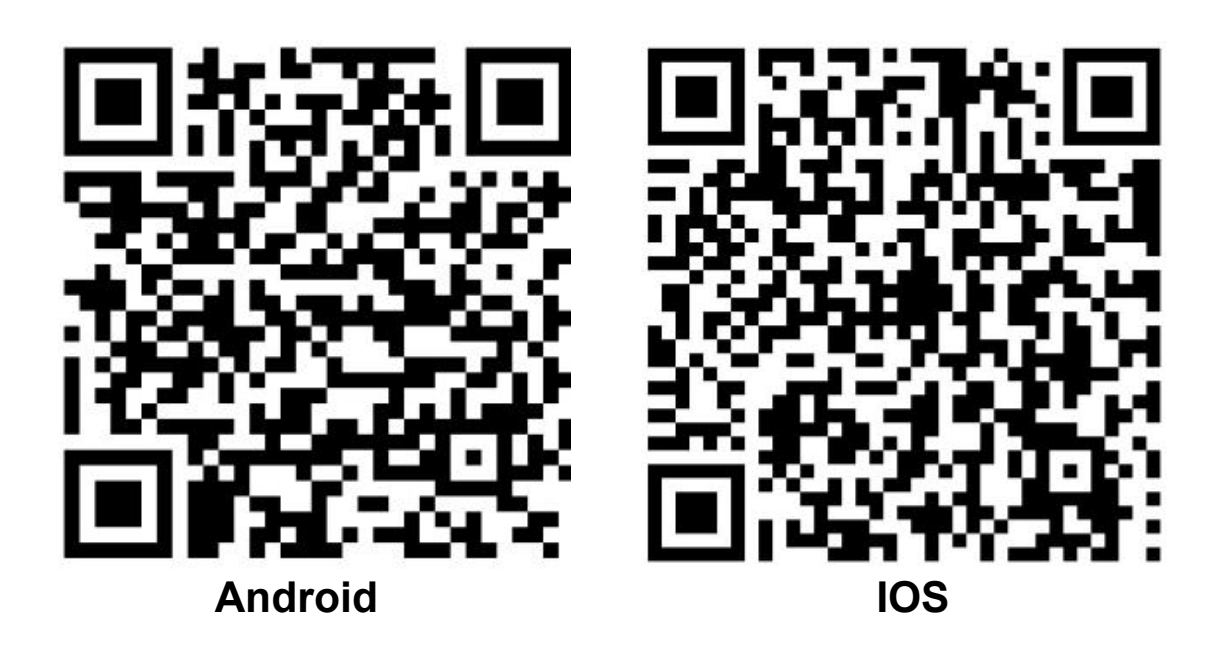

#### CONNECTION METHODS AVAILABLE FOR SETUP

The air conditioner has two different setup modes, Quick Connection and AP (Access Point). The quick connection is a quick and simple way to set the unit up. The AP connection uses a direct local wifi connection between your phone and the air conditioner to upload the network details.

Before starting the setup, with the air conditioner plugged in, but turned off, quickly press the DISPLAY button on the remote 8 times.

Please ensure your device is in the correct WIFI connection mode for the connection type you are attempting, the flashing of the WIFI light on your air conditioner will indicate this.

| Connection Type   | Frequency of Flashes     |
|-------------------|--------------------------|
| Quick Connection  | Flashes twice per second |
| AP (Access Point) | Flashes once per second  |

#### CHANGING BETWEEN CONNECTION TYPES

To change the unit between the two wifi connection modes, quickly press the DISPLAY button on the remote 8 times.

| REGISTER THE APP                                                   |                                                                                                    |                                                                                   |
|--------------------------------------------------------------------|----------------------------------------------------------------------------------------------------|-----------------------------------------------------------------------------------|
| 1. Press on the register<br>button at the bottom of the<br>screen. | 2. Read the Privacy policy and press the Agree Button.                                             | 3. Enter your email address or<br>phone number and press<br>continue to register. |
|                                                                    | ← Privacy Policy                                                                                   | ÷                                                                                 |
|                                                                    | Privacy Policy of Tuya                                                                             | Register                                                                          |
|                                                                    | Smart Platform                                                                                     |                                                                                   |
| tuyດື                                                              | Update date: 2018.4<br>Come into force date: 2018.5                                                | Mobile number/Email                                                               |
| and the second second                                              | So you have purchased our TuyaSmart device<br>hardware and are starting to use the                 | A DE TRE DE PENNENT DE TRE PENNEN                                                 |
|                                                                    | TuyaSmart device software and all its<br>functionalities! Any information you share                | Continue                                                                          |
|                                                                    | with us (e.g. for creating a Tuya Account) will<br>help us to provide you with services related to | no hi so                                                                          |
| Register                                                           | make them even better. We explain here our ways of collecting and using information, and           | q w e r t y u i o p                                                               |
|                                                                    | how we protect your privacy. In this privacy<br>policy, "personal data" means information          | asdfahikl                                                                         |
| Log in                                                             | that can be used to identify an individe , either from that information alone, when m              | a sa ign j k i                                                                    |
| the second second                                                  | that information and other information                                                             |                                                                                   |
|                                                                    | Disagree Agree                                                                                     | 7123 ,                                                                            |
|                                                                    |                                                                                                    |                                                                                   |
| 4. A verification code will be                                     | 5.Type in the password you                                                                         | 6.The app is now registered.                                                      |
| sent by the method<br>selected in step 3 Enter                     | would like to create. This needs to be 6-20 characters                                             | in following registration                                                         |
| the code into the APP.                                             | with letters and numbers.                                                                          |                                                                                   |
| ÷                                                                  |                                                                                                    |                                                                                   |
|                                                                    | <del>\</del>                                                                                       |                                                                                   |
| Verification Code                                                  | Sat Dagaward                                                                                       |                                                                                   |
|                                                                    | SelFassword                                                                                        |                                                                                   |
|                                                                    | Descured must contain 6-20 latters and sumbers                                                     | 3                                                                                 |
| Verification code has been sent to: ,<br>Resend(57s)               | Done                                                                                               | 0 <b>1</b> 1                                                                      |
| ndolana Koya e                                                     |                                                                                                    |                                                                                   |
|                                                                    |                                                                                                    |                                                                                   |
| 1 2 3 -                                                            | $1^{2}$ $3^{4}$ $5^{5}$ $6^{7}$ $8^{9}$ $0^{1}$                                                    | Enjoy your smart life                                                             |
| 456,                                                               | asdfabikl                                                                                          | Add Home                                                                          |
| 7 8 9 🖾                                                            |                                                                                                    |                                                                                   |
| . 0 _ 🥝                                                            |                                                                                                    | Log out                                                                           |
|                                                                    | (123 ,                                                                                             |                                                                                   |
|                                                                    |                                                                                                    |                                                                                   |

9<u>5</u>

#### SETTING UP YOUR HOME WITHIN THE APP

TUYA is designed so it can work with a large number of compatible smart devices within your home. It can also be set up to work with multiple devices within different houses. As such during the setup process, the app requires that different areas are created and named to allow easy management of all your devices.

When new devices are added, they are assigned to one of the rooms you have created.

#### **CREATING ROOMS**

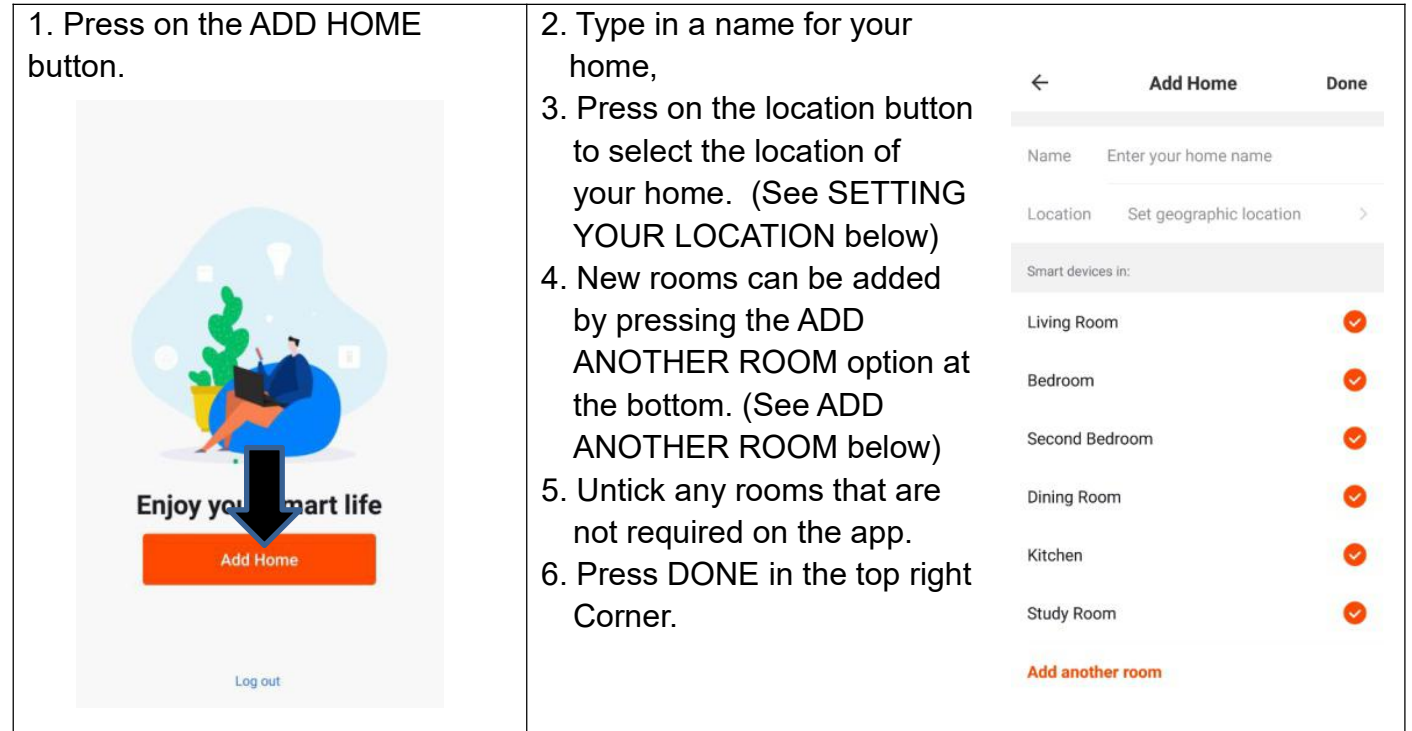

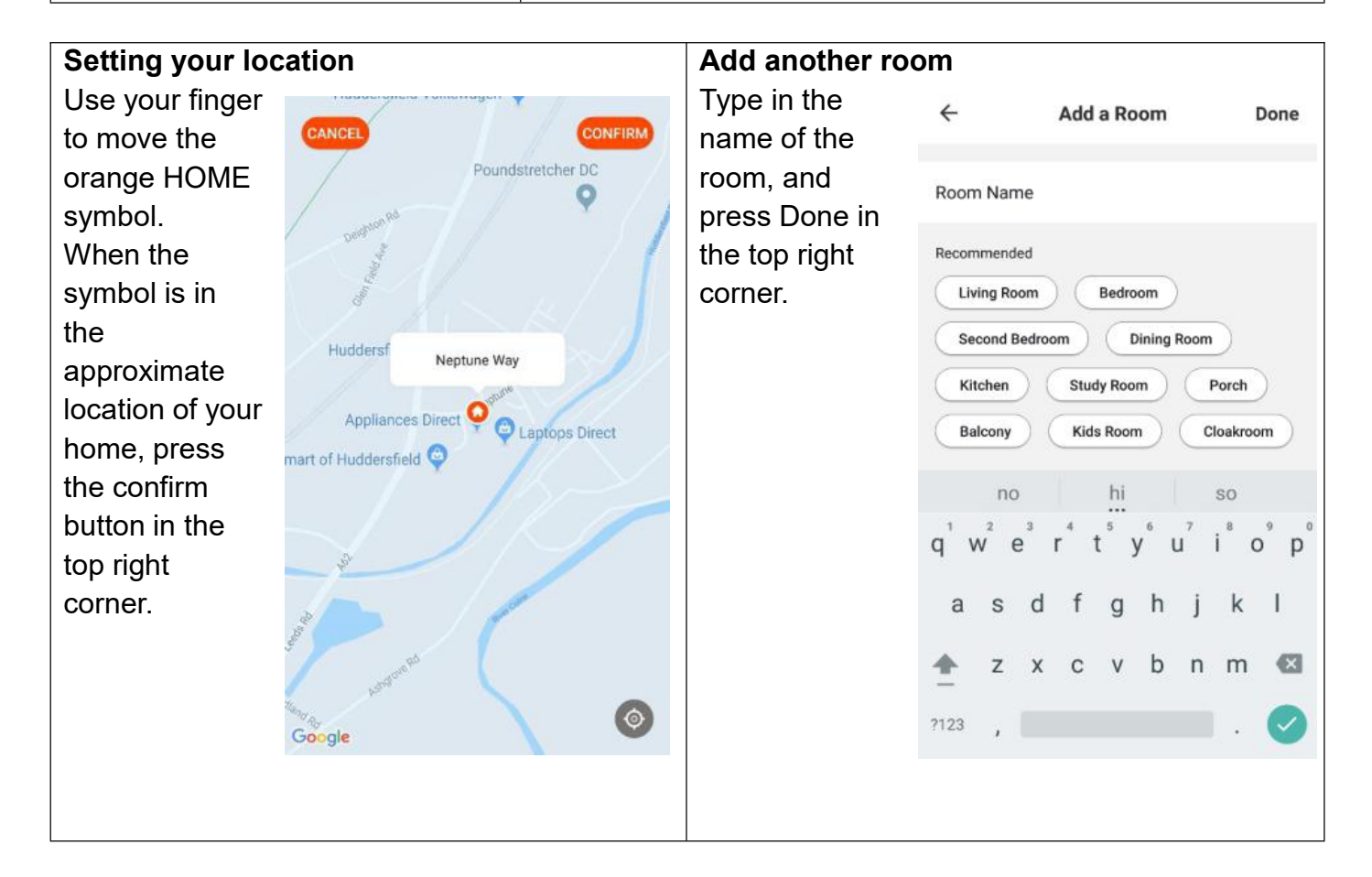

#### CONNECTING USING QUICK CONNECTION

Before initiating the connection, make sure the unit is in standby mode, with the WIFI light flashing twice per second. If not follow the instructions for changing the connection mode. Also ensure your phone is connected to the WIFI network. (We advise turning mobile data off during setup)

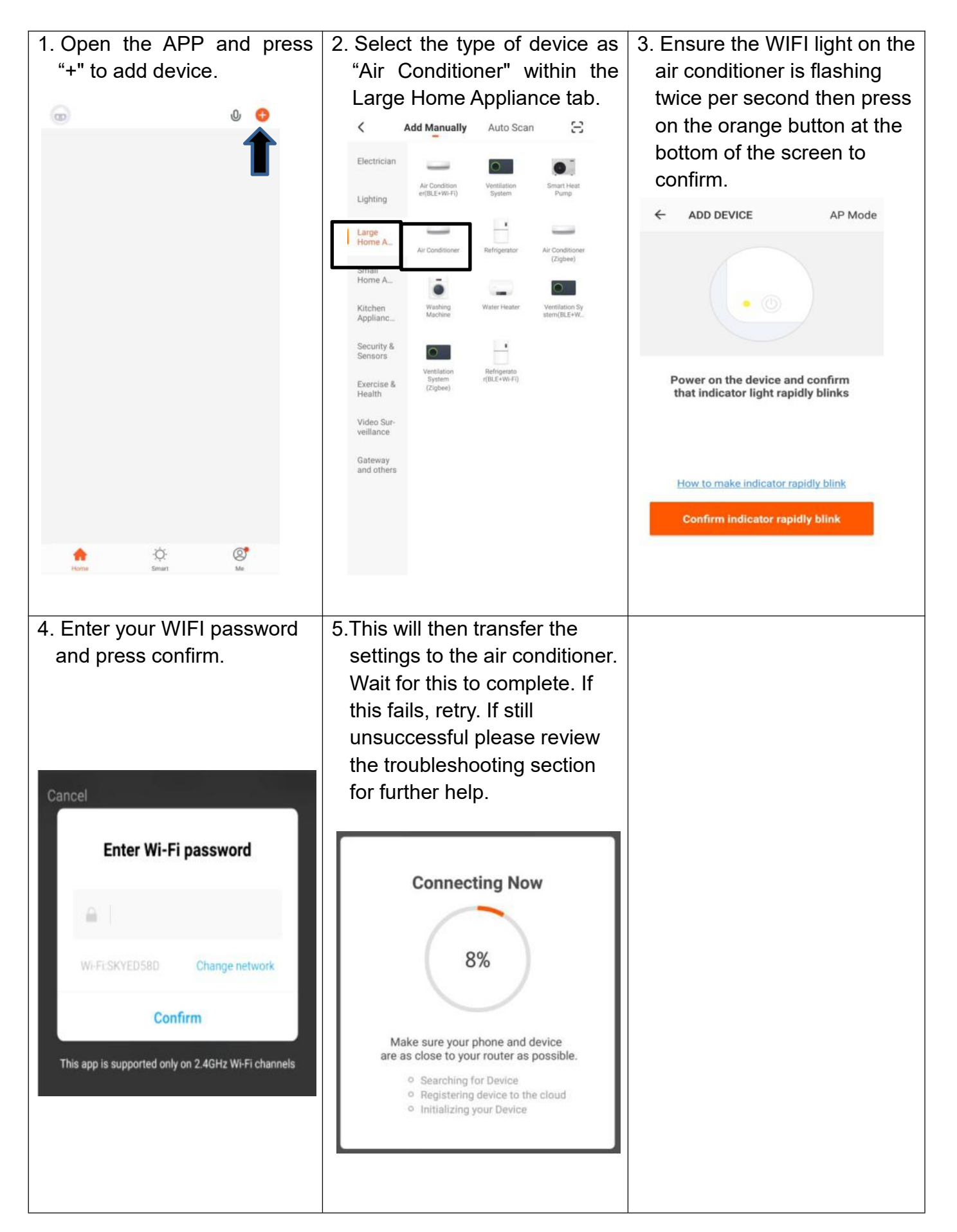

#### CONNECTING USING AP MODE (ALTERNATIVE METHOD)

Before initiating the connection, make sure the unit is in standby mode, with the WIFI light flashing once per second. If not follow the instructions for changing the WIFI connection mode. Also ensure your phone is connected to the WIFI network. (We advise turning mobile data off during setup).

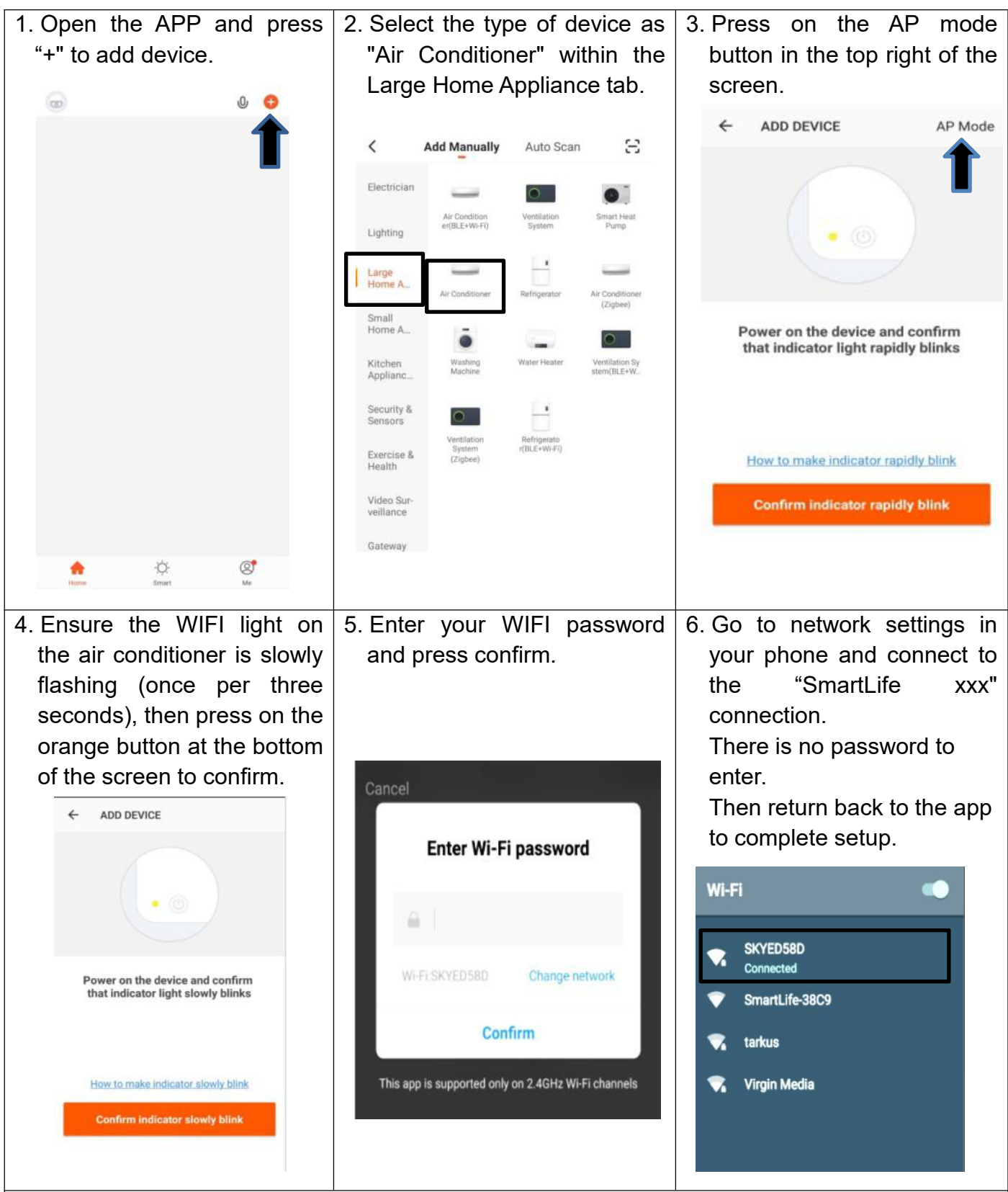

This will then transfer the settings to the air conditioner.

Once the connection process has completed, go back to the network settings on your phone to ensure your phone has reconnected to your WIFI router.

## 2. USING THE WIFI APP

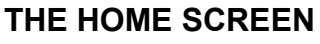

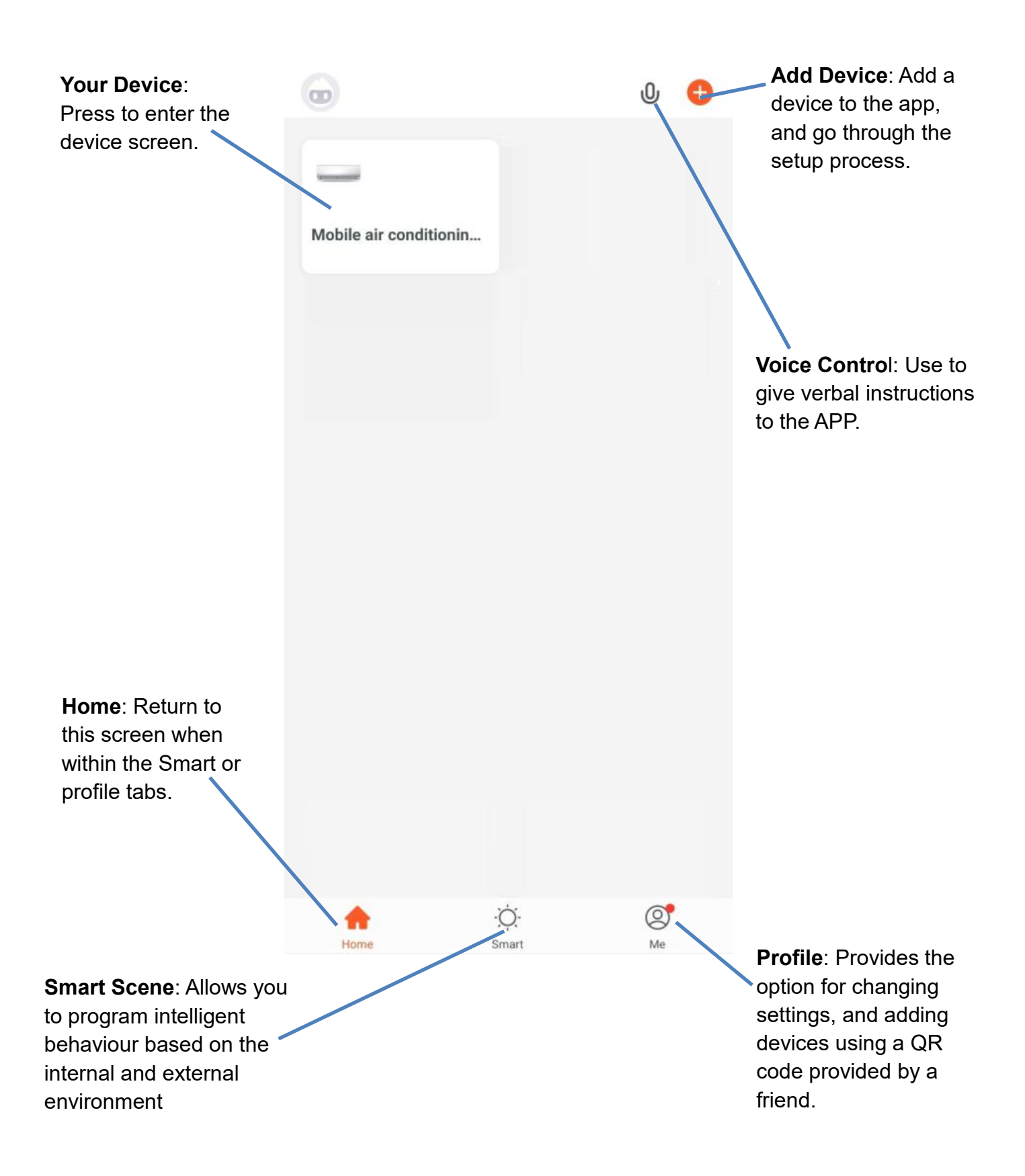

Each device has its own entry on the home screen to allow the user to either quickly turn the unit on or off, or to enter the device screen to make other changes.

#### **DEVICE SCREEN**

The device screen is the main control screen for the air conditioner, providing access to the controls to amend the functions and settings.

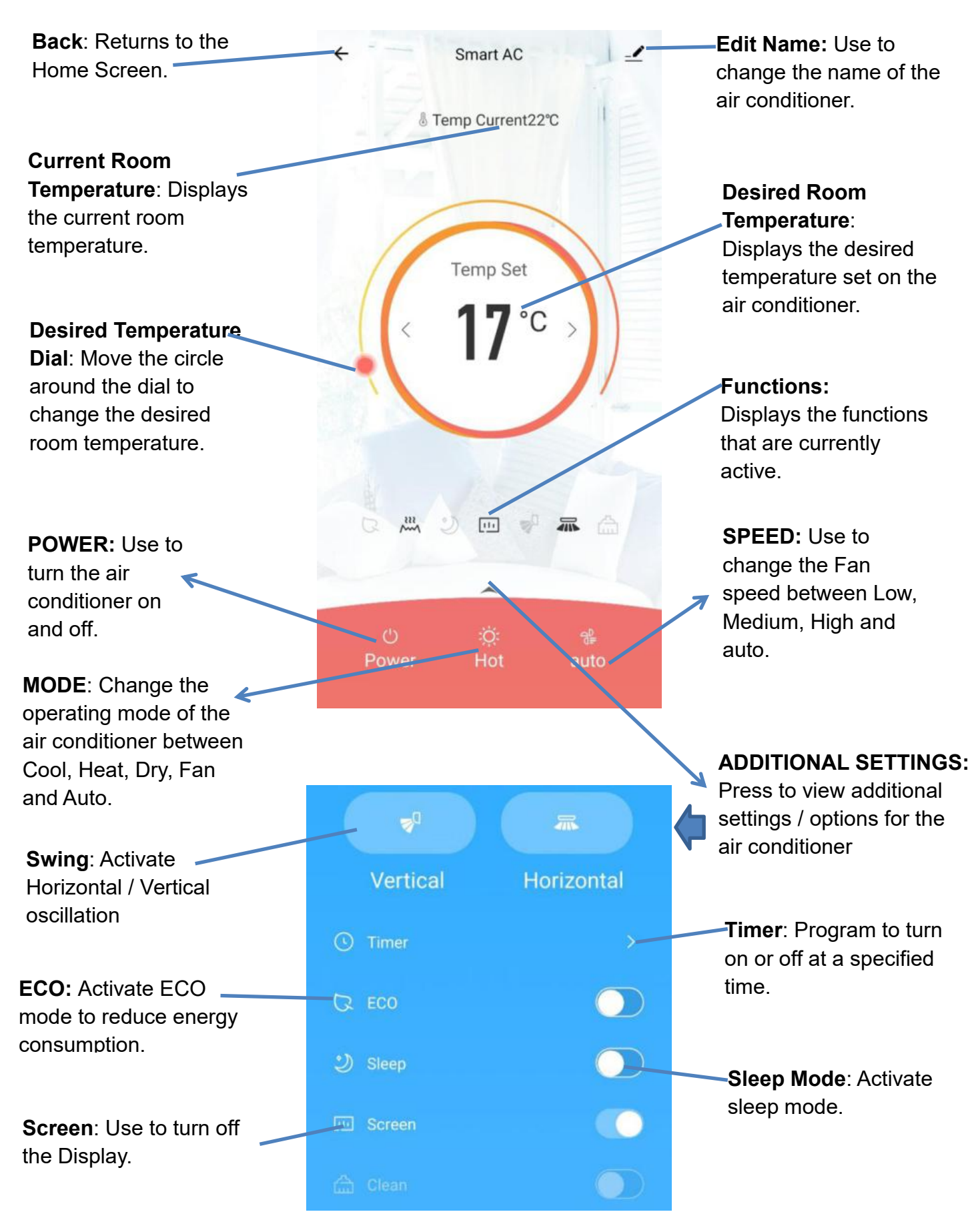

Due to continuous development of the app, the layout and available features may be subject to change.

18

#### **SMART SCENES**

Smart Scenes is a powerful tool providing the option to customize the operation of the air conditioner based both on conditions within the room and outside influences. This gives the user the option of specifying much more intelligent actions. These are split into two categories Scene and Automation.

#### SCENE

Scene allows for a one touch button to be added to the Home screen. The button can be used to change a number of settings in one go, and can change all the settings within the unit. A number of scenes can easily be setup, allowing the user to easily change between a number of preset configurations.

Below is an example of how to set up a scene:

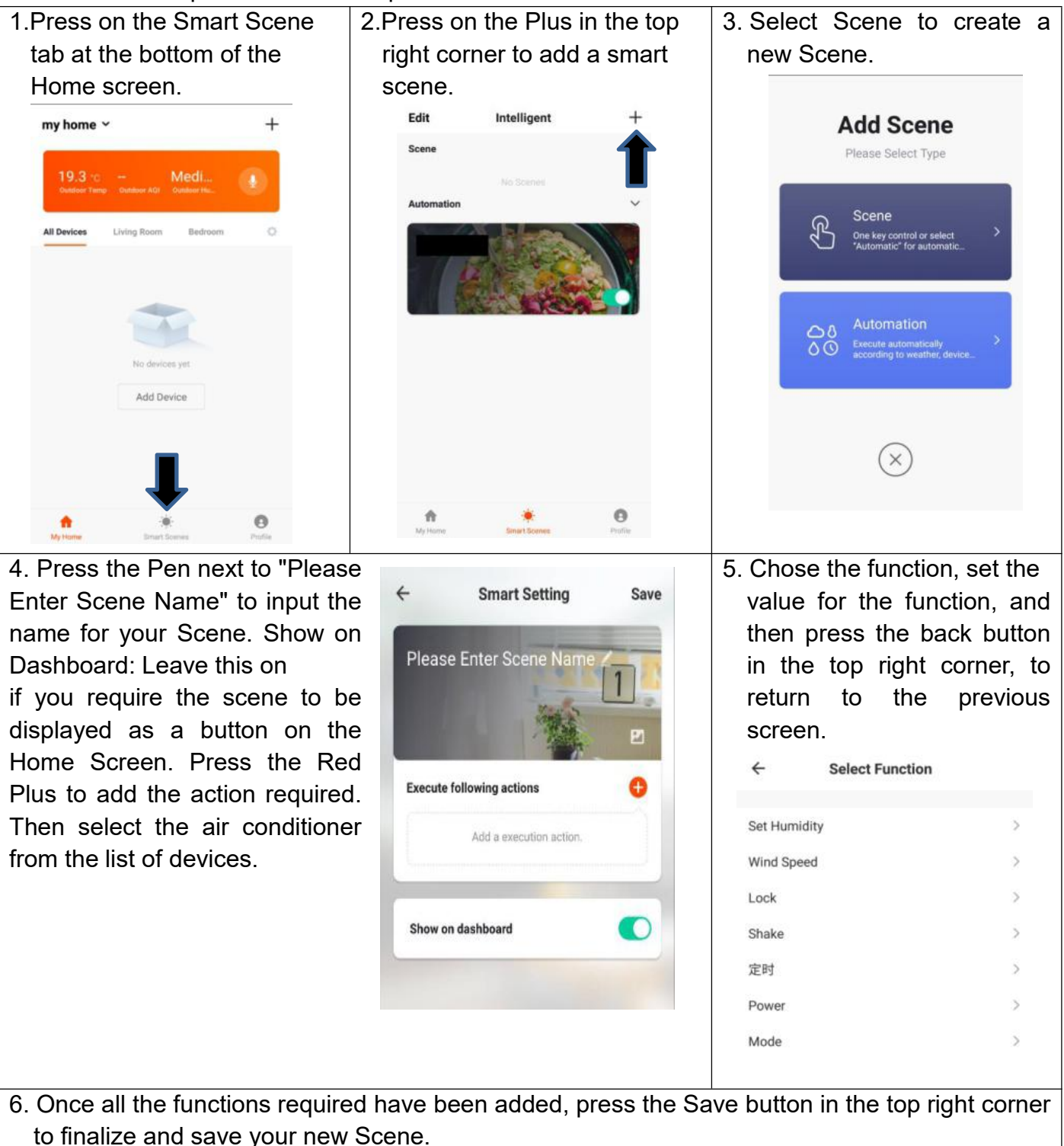

#### AUTOMATION

Automation allows an automatic action to be set up for the device. This can be triggered by the Time, indoor temperature, humidity of the room, weather conditions, and a range of other influences.

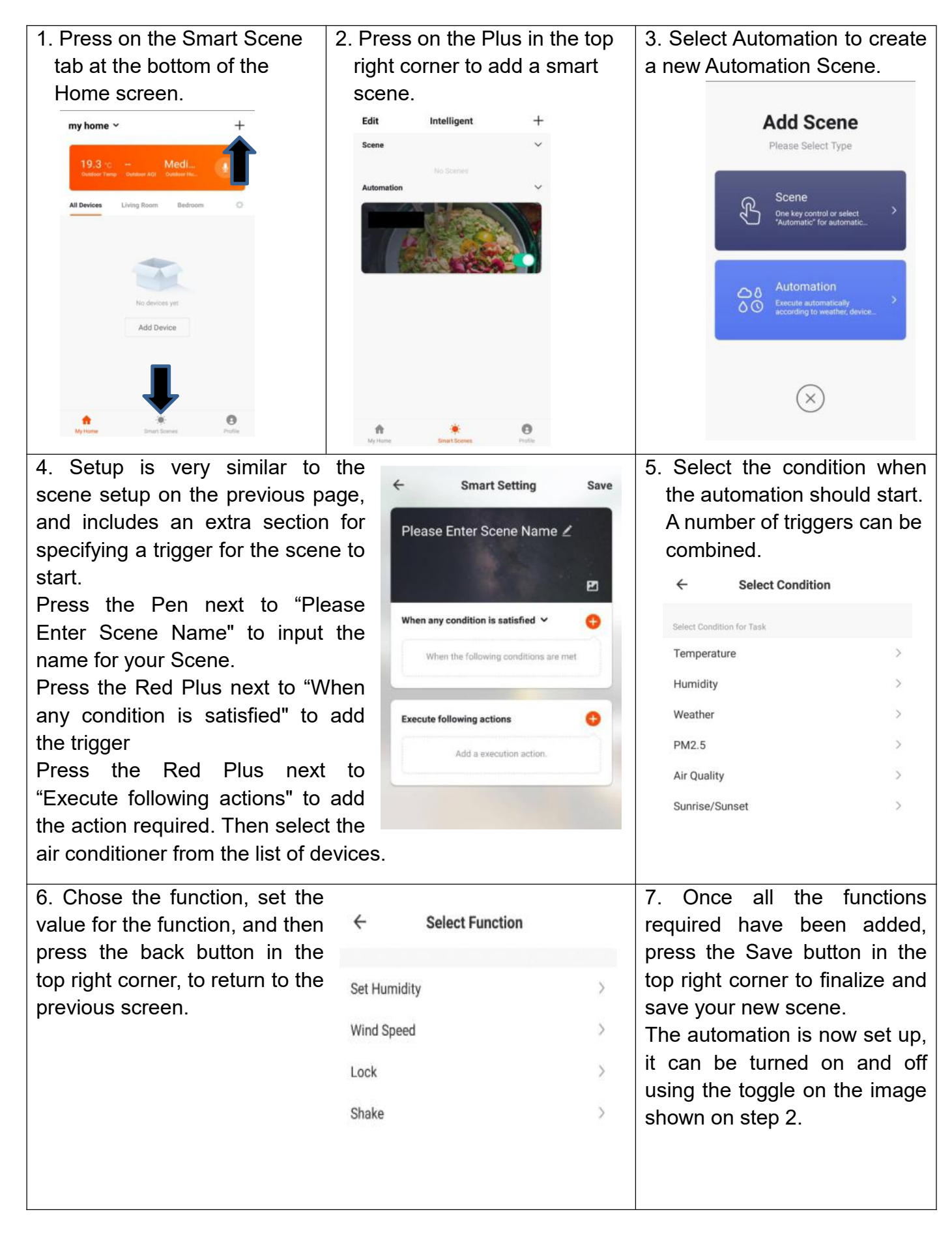

#### **PROFILE TAB**

The profile tab gives you the option to edit both your detail, and use the added features of the unit.

#### CHANGING THE NAME OF YOUR DEVICE

When in any of the device screens further settings for the device can be accessed, by pressing on the three dots in the top right hand corner. The top option within this allows you to change the name of the device to something relevant to the use of the product, such as "Living Room Air Conditioner". Within the menu, you also have the option of setting up a pattern lock or change your password.

#### **DEVICE SHARING**

This allows you to share access to the controls of your air conditioner with friends and family.

#### INTEGRATION

This allows the unit to be integrated with your favourite home automation hardware such as Google Home and the Amazon Echo.

| PROFILE                               | Settings |
|---------------------------------------|----------|
|                                       |          |
| Tap to set your name                  | >        |
|                                       |          |
| Scenes Scenes                         | >        |
| $\sim^{\circ}_{\circ}$ Device Sharing | >        |
| 🖂 Message Center                      | >        |
| ☑ Integration                         | >        |
| $\heartsuit$ Experience Center        | >        |
| 🗄 Scan QR Code                        | >        |
| ⑦ FAQ                                 | >        |
| E Feedback                            | >        |
| ^ ··· ·                               |          |
|                                       | D        |
| Devices Scenes P                      | rofile   |

#### **Technical specifications**

| Parameters             | Details                     |
|------------------------|-----------------------------|
| Voltage                | DC 3.0V~3.6V                |
| Network frequency      | 2412MHz-2472MHz             |
| Standards of WLAN      | IEEE802.11 B/G/N            |
| Protocol stack support | TCP/IP                      |
| Security support       | WEP/WPA/WPA2/WPA2 PSK (AES) |
| Network type support   | Wi-Fi, Bluetooth            |
| Max.RF Power           | 17.5dBm                     |
| Blue tooth frequency   | 2402-2480MHZ                |
| Blue tooth RF Power    | 6.5dBm                      |

# FEIDER

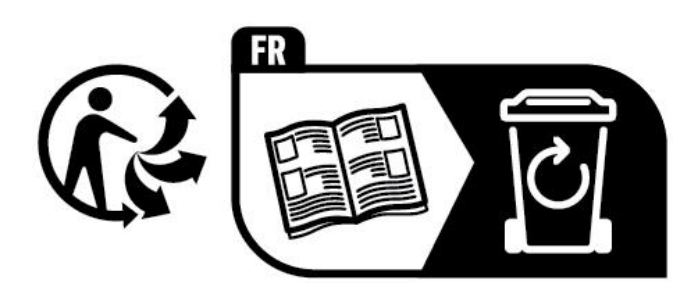

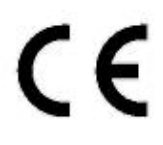

SODILOG SAS, 4 RUE CURIE, CS 91617 68016 COLMAR CEDEX FRANCE Made in PRC